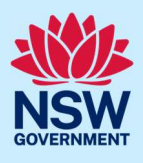

# How to manage your organisation administration account

The basic structure of an organisation in the NSW Planning Portal is:

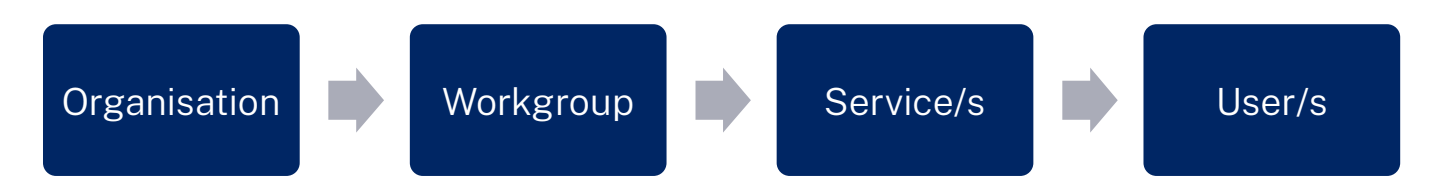

Within an organisation there should be at least two users assigned to the role of "Organisation Administrator". The organisation administrator/s can add users and workgroups to their organisation, configure system generated email notifications and edit organisation details.

This quick reference guide has the following sections:

| View the administration dashboard              | 2  |
|------------------------------------------------|----|
| Add an organisation administrator              | 3  |
| Edit the organisation details                  | 4  |
| Add a workgroup                                | 5  |
| Edit the details for a workgroup               | 6  |
| Add a digital service to a workgroup           | 7  |
| Configure system generated email notifications | 8  |
| Assign users to a workgroup and service        | 9  |
| Change a user's status to "Inactive"           | 11 |
| More information                               | 12 |
|                                                |    |

© State of New South Wales through Department of Planning, Housing and Infrastructure 2024. Information contained in this publication is based on knowledge and understanding at the time of writing, February 2024, and is subject to change. For more information, please visit dpie.nsw.gov.au/copyright SF23/15060

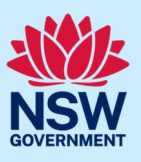

#### View the administration dashboard

The functionality contained within this document is accessed from this dashboard.

To view the administration dashboard:

| 1. Log in to the NSW Planning Portal using<br>the organisation administrators' account<br>details. |                                                                                                    |
|----------------------------------------------------------------------------------------------------|----------------------------------------------------------------------------------------------------|
|                                                                                                    | Password Forgot Password? C Keep me signed in Log in                                                                                                    |
|                                                                                                    | OR  Log in with Service NSW account Don't have an account? Create account Don't have an account? Create account Up clicking Log in with Service NSW account Up clicking Log in with Service NSW account Up clicking Log in with Service NSW account Up clicking accordance with the NSW Account. My email address will be provided to the NSWP to allow login with my Service NSW Account. |
| <b>2. Select</b> "Manage organisation" from the left-hand menu.                                    | + New >                                                                                                    |
|                                                                                                    | Active work     Completed work                                                                                                    |
|                                                                                                    | Advanced Search                                                                                                    |
|                                                                                                    | Anage Organisation                                                                                                    |
|                                                                                                    | Knowledge Management                                                                                                    |

The organisation details page will open. From this page you can:

- edit the organisation details
- manage users
- manage workgroups

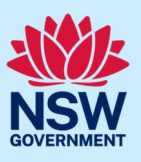

#### Add an organisation administrator

To add an organisation administrator to your organisation they must have a registered NSW Planning Portal account.

To add an organisation administrator: 1. On the homepage for your organisation, select "Manage users". Users Manage users United PC12 UP Organisation Administration • Organisation Administrato A table will display with all previously assigned users for your organisation. 2. Click "Add user" which is located underneath this table, to open the search Entity screen. unitedprivatecertifier12@yopmail.com United PC12 + Add user 3. Enter the user email address in full and **User search** click "Search" to locate the user. Email \* Search Clear 4. Click "Select" to select the correct user Search results from the list. First given name Family name Email id Associate user? Note: The text in the "Associate user?" P10 united unitedprivatecertifier11@yopmail.com Select column will change to selected. Submit 5. Click submit to continue.  $\sim$ Acti ∨ Select Select united P10 6. Select "Organisation administration" from Select the service name drop-down. Organisation Administration Organisation Adminis > Acti ~ Select 7. Select "Organisation administration" from united P10 Select the service role name drop-down. Organisation Administrator

#### Organisation administration

#### Council / Certifier / Agency

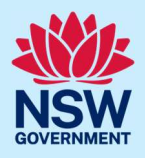

| By default the status will be "Active".                                                                                                    |        |
|----------------------------------------------------------------------------------------------------|--------|
| 8. Click "Submit".                                                                                                    |        |
| <u>Note</u> : The users section of the dashboard<br>will be updated to include the new<br>organisation administrator. If this does not<br>update immediately, please refresh. | Submit |
| <b>9. Click "Close"</b> to close the window and return to the dashboard.                                                                                                    | Close  |

#### Edit the organisation details

Administrators can edit an address, phone or contact details within their organisation. The following fields are read-only and are unable to be amended: Organisation type, Organisation name, ABN / ACN and trading name.

| To edit the organisation details:                                                                                                    |                                                                                                    |
|----------------------------------------------------------------------------------------------------|----------------------------------------------------------------------------------------------------|
| 1. On the homepage for your organisation, <b>click</b> "Edit details".                                                                                                  | Contracting name       Organisation type         Organisation name       Trading name       Organisation type         The trustee for UNITED       UNITED CONSULTANTS       Private Accredited Certifier         CONSULTANTS       ABN       ACN       Contact number         35784108138            Organisation email       Registered address       Postal address         abc1@yopmail.com |
| 2. Edit the relevant field/s and click submit.                                                                                                    | Registered address *     Postal address       e.g. 66 Harrington Street, Sydney NSW 2000        Organisation email *     Contact number *       Alternate number                                                                                                    |
| 3. <b>Click</b> "Submit" to save the edited fields, or<br>"Cancel" to return to the dashboard.                                                                          | Submit                                                                                                    |
| <ul> <li>4. If you have made an edit, the status will show as "Complete" in the top banner.</li> <li>Click "Close" to return to your organisation dashboard.</li> </ul> | Reference number: UB-104 Complete Refresh Close                                                                                                    |

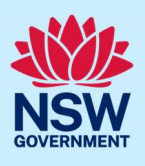

## Add a workgroup

<u>Note</u>: Each workgroup must be created before you can assign the relevant digital services and users.

The organisation administrator can add multiple workgroups for their organisation. If a workgroup needs to be deleted, the organisation administrator will need to contact customer service.

| To add a workgroup:                                                                                                    |                                                                                                    |
|----------------------------------------------------------------------------------------------------|----------------------------------------------------------------------------------------------------|
| <ol> <li>On the homepage for your organisation,<br/>select "Manage workgroups".</li> </ol>                                        | Workgroups       Manage workgroups         Post consent team       Image: Standing of the standing of the standing |
| 2. <b>Click</b> "Add workgroup". This is located<br>under the list of workgroups already<br>configured.                           | Workgroup name Post consent team Development assessment + Add workgroup                                                                                                    |
| 3. Enter the workgroup name.                                                                                                    | Workgroup details Workgroup name*                                                                                                    |
| 4. Amend any organisation details if required.<br><u>Note:</u> The fields will be pre-populated from<br>the organisation details. | Copy registered address         Registered address*       Postal address         L4 66 HARRINGTON STREET       L4 66 HARRINGTON STREET THE ROCKS 2000         Workgroup email *       Contact number *       Alternate number         unitedconsultant:       0412345678                                                                                                    |
| <ul><li>5. Click "submit" to continue.</li><li>The new workgroup will appear in the workgroup table.</li></ul>                    | Submit                                                                                                    |
| Repeat steps 2 to 5 until you have added al                                                                                       | l relevant workgroups.                                                                                                    |

#### Organisation administration

#### Council / Certifier / Agency

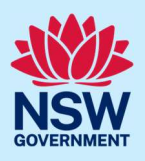

| <b>6. Click</b> "Submit" to return to your dashboard.                  | Submit |
|------------------------------------------------------------------------|--------|
| <b>7. Click</b> "Close" in the top banner to return to your dashboard. | Close  |

#### Edit the details for a workgroup

The details associated with a workgroup can be amended by the organisation administrator.

| To amend the workgroup details:                                              |                                                                                                    |
|------------------------------------------------------------------------------|----------------------------------------------------------------------------------------------------|
| 1. On the homepage for your organisation, <b>select</b> "Manage workgroups". | Workgroups       Manage workgroups         Post consent team       Map Satellite         Consent team       Development assessment         Location       Development assessment         Location       L4 66 HARRINGTON STREET THE ROCKS 2000         Map Satellite       Dawes Point         Development assessment       Dawes Point         Location       L4 66 HARRINGTON STREET THE ROCKS 2000                                             |
| 2. <b>Click</b> "Edit" beside the workgroup you wish to amend.               | Workgroup name     Vorkgroup email     Action       Post consent team     abc1@yopmail.com     Image: Consent team       Development assessment     unitedconsultants@yopmail.com     Image: Consent teat                                                                                                    |
| <b>3. Amend</b> the details as required.                                     | Edit workgroup       ×         Workgroup details       Workgroup name *         Post consent team       •         Lookup organisation       •         ACN        Enter here and search       Search         •       Copy registered address         •       Postal address         •       L4 66 HARRINGTON STREET         •       Vorkgroup email *         •       Contact number *         •       Alternate number         •       0412345678 |
| <b>4. Click "</b> Submit" to continue.                                       | Submit                                                                                                    |
| <b>5. Click</b> "Submit" to return to your dashboard.                        | Submit                                                                                                    |
| <b>6. Click</b> "Close" in the top banner to return to your dashboard.       | Close                                                                                                    |

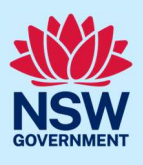

#### Add a digital service to a workgroup

<u>Note</u>: A service can only be assigned to one workgroup. To move a service from one group to another, the organisation administrator will need to contact customer service.

The list of services available for an organisation is defined based on the type of organisation, with only those services relevant being able to be selected.

| To add a service to a workgroup:                                                                                                |                                                                                                    |
|----------------------------------------------------------------------------------------------------|----------------------------------------------------------------------------------------------------|
| <ol> <li>On the homepage for your organisation,<br/>select the relevant workgroup by clicking<br/>on the blue title.</li> </ol> | Workgroups Post consent team Location L4 66 HARRINGTON STREET THE ROCKS 2000 DA Location L4 66 HARRINGTON STREET THE ROCKS 2000                                                                                                    |
| 2. <b>Select</b> "Manage services" located on the right-hand side of the screen.                                                | Services         Complying Development Certificate         Post Consent Certificate (CC, OC, SC, PCA, SWC)         Certificate Registration         Intent To Seek OC         Training Request         Building Works                                                                                                    |
| 3. Click "Add service". This is located under the list of services.                                                             | Service name       Service notification         Complying Development (~)       Image: Configure notifications         Post Consent Certificate (~)       Image: Certificate Registration         Certificate Registration       Image: Certificate Registration         Intent To Seek OC       Image: Certificate Registration         Intent To Seek OC       Image: Certificate Registration         Intent To Seek OC       Image: Certificate Registration         Image: Request       Image: Certificate Registration         Image: Request       Image: Certificate Registration         Image: Request       Image: Certificate Registration         Image: Request       Image: Certificate Registration         Image: Request       Image: Certificate Registration         Image: Request       Image: Certificate Registration         Image: Registration Request       Image: Certificate Registration         Image: Registration Registration       Image: Certificate Registration         Image: Registration Registration       Image: Certificate Registration         Image: Registration Registration Registration       Image: Certificate Registration         Image: Registration Registration Registration       Image: Certificate Registration         Image: Registration Registration Registration Registration Registration Registraterime       Image: Certificate Registraterime     < |

#### Organisation administration Council / Certifier / Agency

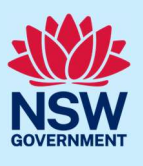

4. Select the service from the drop-down list. 5 1 Select a service..  $\sim$ The list will only display those services Select a service.. + Ad BASIX Application relevant to your organisation type. **Building Works** Complying Development Certificate Post Consent Certificate (CC, OC, SC, PCA, SWC) Certificate Registration Repeat steps 3 and 4 until you have added Intent To Seek OC Car ROC Special Infrastructure Contributions all relevant services. **Training Request** 

| If you select a service associated with another workgroup, an error message will be displayed. |        |
|------------------------------------------------------------------------------------------------|--------|
| 5. Click "Submit" to continue.                                                                 | Submit |
| <b>6. Click</b> "Close" in the top banner to return to your dashboard.                         | Close  |

### Configure system generated email notifications

The system generated notifications for some services can be configured by the organisation administrator.

| To configure the notifications for a service:                                                                                   |                                                                                                    |
|----------------------------------------------------------------------------------------------------|----------------------------------------------------------------------------------------------------|
| <ol> <li>On the homepage for your organisation,<br/>select the relevant workgroup by clicking<br/>on the blue title.</li> </ol> | Workgroups Post consent team Location L4 66 HARRINGTON STREET THE ROCKS 2000 Development assessment Location L4 66 HARRINGTON STREET THE ROCKS 2000                                                                   |
| 2. <b>Select</b> "Manage services" located on the right-hand side of the screen.                                                | Services         Complying Development Certificate         Post Consent Certificate (CC, OC, SC, PCA, SWC)         Certificate Registration         Intent To Seek OC         Training Request         Building Works |

### Organisation administration Council / Certifier / Agency

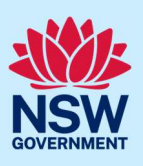

| <ol> <li>Click "Configure notifications" beside the relevant service name.</li> <li><u>Note</u>: This option will only display if that service can be customised.</li> </ol>                                                      | Service name     Service notification       Complying Development ( \scalering baseling Development ( \scalering baseling baseling Development ( \scalering baseling baseli |
|----------------------------------------------------------------------------------------------------|----------------------------------------------------------------------------------------------------|
| <ol> <li>Enter the email address that you would<br/>like the service system generated<br/>notifications to be sent to.</li> <li><u>Note</u>: This field will automatically display<br/>the organisation email address.</li> </ol> | Configure Service Notifications       ×         When an application comes to       Send a notification to         Complying Development Certificate (CDC)       abc1@yopmail.com         Cancel       Submit                                                                                                    |
| 5. Click "Submit" to continue.                                                                                                    | Submit                                                                                                    |

## Assign users to a workgroup and service

#### Notes:

- 1. If a user needs to be assigned to multiple services, complete the steps below for each service.
- 2. A user can only be assigned to one workgroup.

Once a service has been added to your workgroup, you can assign users to that workgroup and the relevant service within a workgroup.

| To assign a user to a workgroup and the service/s within that workgroup:                                                        |                                                                                                    |  |
|----------------------------------------------------------------------------------------------------|----------------------------------------------------------------------------------------------------|--|
| <ol> <li>On the homepage for your organisation,<br/>select the relevant workgroup by clicking<br/>on the blue title.</li> </ol> | Workgroups Post consent team Location L4 66 HARRINGTON STREET THE ROCKS 2000 Development assessment Location L4 66 HARRINGTON STREET THE ROCKS 2000 |  |
| <ul><li>2. Select "Manage users".</li><li>A table will display with all users currently assigned to that workgroup.</li></ul>   | Workgroup users     Manage users       User info     Total Service name                                                                             |  |

# Organisation administration Council / Certifier / Agency

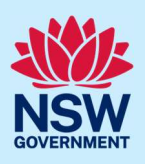

| 3. <b>Click</b> "Add user" to open the search screen.                                                                                                    | + <u>Add user</u>                                                                                                    |
|----------------------------------------------------------------------------------------------------|----------------------------------------------------------------------------------------------------|
| <ul> <li>4. Enter the user email address in full and click "Search" to locate the user.</li> <li><u>Note</u>: The user must have registered for a NSW Planning Portal account to be assigned to a workgroup.</li> </ul> | User search<br>Email *<br>Search Clear                                                                                                    |
| If the email address is not found, an error<br>message will display. Please check that<br>the user has a registered NSW Planning<br>Portal account and has been assigned to<br>your organisation before trying again.   | Search results This user is either not existing or associated to another organisation of different type                                                                                                    |
| <ol> <li>Click "Select" to add the user to the workgroup.</li> <li><u>Note</u>: The text in the "Associate user?" column will change to "Selected".</li> </ol>                                                          | First given name       Family name       Email id       Associate user?         united       P10       unitedprivatecertifier11@yopmail.com       Select                                                                                  |
| 6. Click submit to continue.                                                                                                    | Submit                                                                                                    |
| <ul> <li>Select the service name from the drop-<br/>down list.</li> <li><u>Note</u>: This will only display services<br/>associated with this workgroup.</li> </ul>                                                     | UP        Select       Select         Cancel       Select       Select       Select         Cancel       Complying Development Certificate<br>Intent To Seek OC       Cost Consent Certificate (CC, OC, SC, PCA, SWC)<br>Training Request |
| <b>8. Select</b> the service role from the drop-<br>down list.                                                                                                    | UP Post Consent Certific V Select V Acti V<br>Select Private Certification Officer                                                                                                    |
| By default the status will be "Active" and cannot be amended from this screen.                                                                                                    | Active ~                                                                                                    |
| Click on the garbage bin icon at the end of<br>the row to remove this user from the<br>workgroup.                                                                                                    |                                                                                                    |
| 9. Click "Submit".                                                                                                    | Submit                                                                                                    |

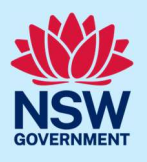

**10.Click "Close"** to close the window and return to the dashboard.

Close

#### Change a user's status to "Inactive"

#### Notes:

- Prior to amending the user status, please ensure that all applications within the NSW Planning Portal digital services have been re-allocated to other staff members.
- 2. An existing organisation administrator cannot change their own status to "Inactive". This can only be performed by another organisation administrator.

When a staff member leaves the organisation, or their role changes, the organisation administrator can change their status to "Inactive". You are unable to delete the user.

To change a user's status to inactive:

| <ol> <li>On the homepage for your organisation,<br/>select the workgroup the user is currently<br/>assigned to by clicking on the blue<br/>heading.</li> </ol>                      | Workgroups<br>Post consent team<br>Location<br>L4 66 HARRINGTON STREET THE ROCKS 2000<br>Development assessment<br>Location<br>L4 66 HARRINGTON STREET THE ROCKS 2000                                                                                                   |
|----------------------------------------------------------------------------------------------------|----------------------------------------------------------------------------------------------------|
| 2. Click "Manage users".                                                                                                    | Workgroup users       1     2       User info     \$\overline\$ Service name         Service role     \$\overline\$ Status\$                                                                                                    |
| <ol> <li>Locate the user and select "Inactive" in<br/>the status column.</li> <li><u>Note</u>: You can filter the users using the<br/>funnel beside each column heading.</li> </ol> | Entity     Image: Service name     Image: Service name     Image: Service name     Image: Service name       up     unitedprivatecertifier11@yopmail.com     Post Consent Certificate (C)     Private Certification     Active       + Add user     Active     Inactive |
| 4. Click "Submit".                                                                                                    | Submit                                                                                                    |
| <b>5. Click "Close"</b> to close the window and return to the dashboard.                                                                                                    | Close                                                                                                    |

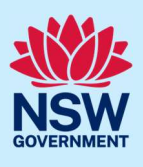

#### More information

We have developed a range of support materials, including Quick Reference Guides for other services and Frequently Asked Questions (where applicable), to assist you when using the NSW Planning Portal digital services. You can access these via in the <u>Help and Resources section</u> of the NSW Planning Portal. We encourage you to scan these resources prior to contacting the Customer Support team.

We also offer a range of training sessions on the NSW Planning Portal digital services. You can view and/or register for upcoming training on the <u>Information and Training sessions page</u> of the NSW Planning Portal.

If you require further assistance, please contact ServiceNSW on 1300 305 695 or <u>submit an enquiry</u> <u>online</u>. If you are calling from outside Australia, please call +61 2 8894 1555.